## **Removing Personnel from a Service Roster**

Only personnel with Service Director or WARDS Contact Permission Level are able to update the service Provider roster. This is only completed in that individual's E-Licensing account.

| WISCONSIN<br>EMS Lice | N DEPARTMENT OF HEALTH SERVICES                                                                                                    |
|-----------------------|----------------------------------------------------------------------------------------------------|
| My Account            | 1<br>Welcome, Chuck Test   Logout                                                                                                    |
| Applications Training | Clint the name of the service to view additional details about it. Use the search box to find a specific service or click the alphabet links to look for services beginning with a specific letter. |
| * Service             | O       GO       CLEAR         Services ▲       Service Permit Level Address       City       County Phone         TEST PROVIDER (TEMS-0001)       1 W WILSON       MADISON DANE       121-546-5111 |
| C Lookup              | WI DHS Training Center Test Account (TC-0002)     1 W Wilson St Madison Dane                                                                                                    |
| 2                     | Records 1-2 of 2   First   Previous   Next   Last   Per Page 10 💌                                                                                                    |
|                       | © 2017 ImageTrend, Inc.                                                                                                    |

After logging into your E-Licensing account please follow these steps:

- 1. Click the Service tab in the left-hand column.
- 2. Then choose the service whose roster you will be updating from the list showing.

This will open the following webpage.

- 3. Next choose the Personnel tab in the left-hand column.
- 4. Under the I Want to drop-down box choose Remove Selected Users.

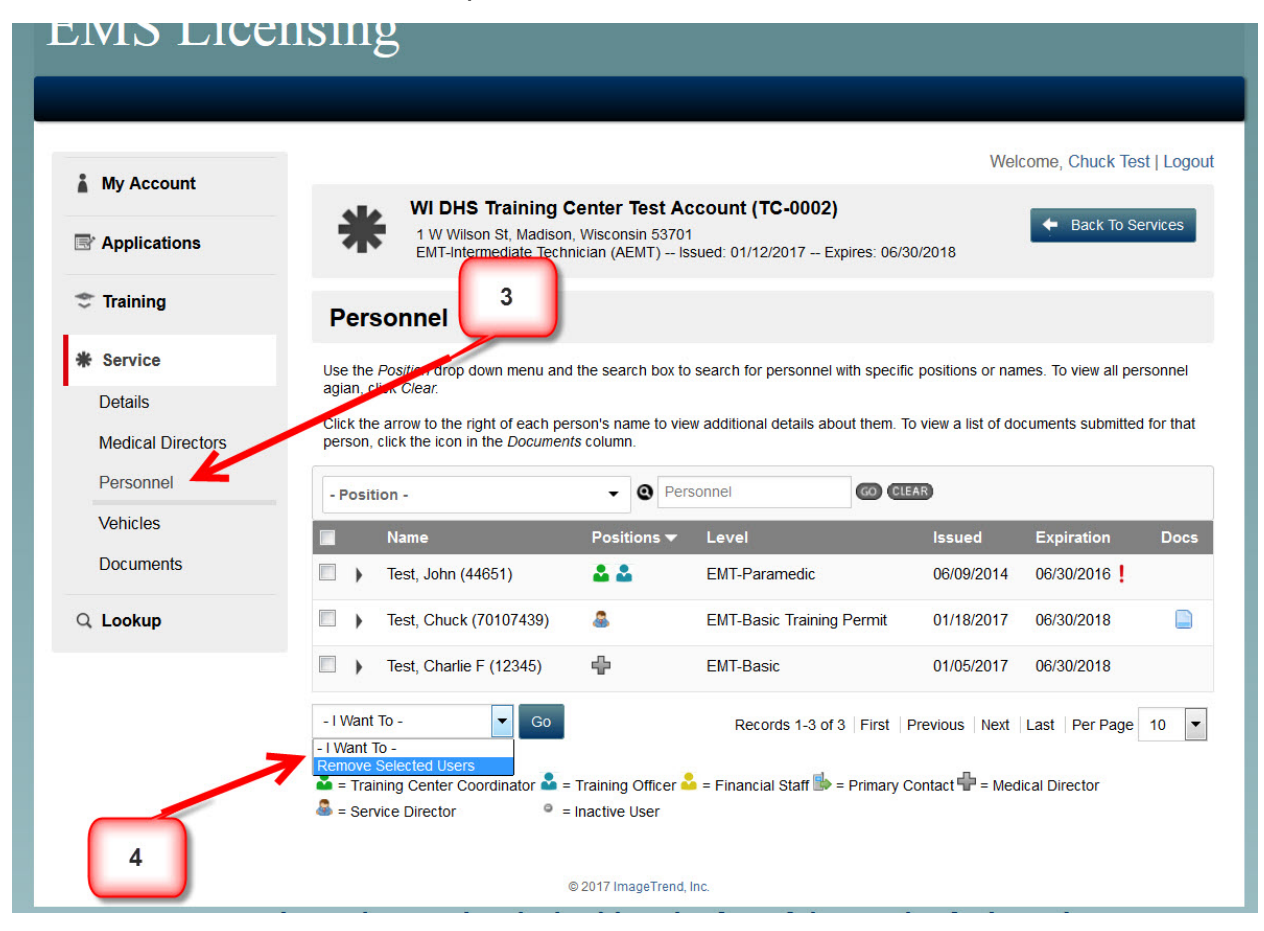

- 5. Then select the person(s) by checking the box in front of their name.
- 6. After the selection has been completed click the Go button.

| CIVIS LICE        | Insting                                                                        |                                        |                                          |                      |                     |             |
|-------------------|--------------------------------------------------------------------------------|----------------------------------------|------------------------------------------|----------------------|---------------------|-------------|
|                   |                                                                                |                                        |                                          |                      |                     |             |
|                   |                                                                                |                                        |                                          | Wel                  | come, Chuck Tes     | st   Logout |
| My Account        | WI DHS Training Center Test Account (TC-0002)                                  |                                        |                                          |                      |                     |             |
| Applications      | 1 W Wilson St, Madiso<br>EMT-Intermediate Tec                                  | on, Wisconsin 5370<br>hnician (AEMT) I | )1<br>Issued: 01/12/2017 – Expires: 06/3 | 30/2018              | 🗕 🕈 Back To Se      | ervices     |
| 🐡 Training        | Personnel                                                                      | 5                                      |                                          |                      |                     |             |
| * Service         | Use the Position drop down menu ar                                             |                                        | to search for personnel with specif      | ic positions or nar  | nes. To view all pe | rsonnel     |
| Details           | agian, click Clear.                                                            |                                        |                                          |                      |                     |             |
| Medical Directors | Click the arrow to the right of each p<br>person, click the icon in the Docume | erson's name to vi<br>nts column.      | ew additional details about them.        | To view a list of do | cuments submitted   | l for that  |
| Personnel         | - Position -                                                                   | - Q Pe                                 | ersonnel 🙆 🖸                             | EAR                  |                     |             |
| Vehicles          | Name                                                                           | Positions 🔻                            | Level                                    | Issued               | Expiration          | Docs        |
| Documents         | Test, John (44651)                                                             | ۵ ۵                                    | EMT-Paramedic                            | 06/09/2014           | 06/30/2016          |             |
| Q Lookup          | Test, Chuck (70107439)                                                         | 2                                      | EMT-Basic Training Permit                | 01/18/2017           | 06/30/2018          |             |
|                   | Test, Charlie F (12345)                                                        | ÷                                      | EMT-Basic                                | 01/05/2017           | 06/30/2018          |             |
|                   | Remove Selected Users   Go                                                     | 7                                      | Records 1-3 of 3   First                 | Previous Next        | Last Per Page       | 10 💌        |
|                   | 🚨 = Training Center Coordinator 备                                              | = Training Office                      | 峰 = Financial Staff 比 = Primary          | Contact 🖶 = Med      | lical Director      |             |
|                   | Service Director                                                               | = Inactive User                        | 6                                        |                      |                     |             |
|                   |                                                                                | © 2017 ImageTrend                      |                                          |                      |                     |             |

This process will remove the individual from not only the E-Licensing roster for your service but also sync this information to WARDS and WARDS Elite. This will not affect any affiliation that individual may have with any other service. Note, if E-Licensing is experiencing heavy traffic the syncing process could take an hour or more to complete.

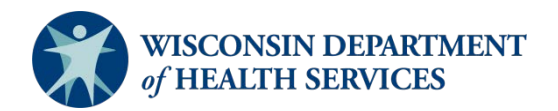

Division of Public Health P-02173j (06/2018)